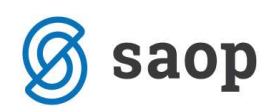

## Vnos tujega naziva konta v programu Dvostavno knjigovodstvo

1. V šifrantu konti izberemo posamezen konto in kliknemo na ikono Tuji nazivi

| Konto<br>Šifra 1000<br>Naziv Denarna sred. v blagajni,                                                                                                    | razen devizni sredste <mark>l</mark> y                                                                                                    | <u>T</u> uji nazivi                                                                                                    |           | Vrsta knjige DDV<br>Stran odpiranja                                                                                                    | se ne vnaša 💌                          |
|----------------------------------------------------------------------------------------------------|----------------------------------------------------------------------------------------------------|----------------------------------------------------------------------------------------------------|-----------|----------------------------------------------------------------------------------------------------|----------------------------------------|
| Vrsta glavna knjiga<br>Stran knjiženja rač. ni računov<br>Stran knjiženja rač. ni računov<br>Oznaka SM<br>Oznaka SN<br>Oznaka DV<br>Prenos v no<br>Konto zapiranja<br>Davčno nep<br>Tzven bilanč | Šifra tečajne     Vrsta te     Šifra tečajne     Vrsta te     Šifra tečajne     Vrsta te     Šifra tečajne     Vrsta te     Štran tečajnih r     Konto pozi     Č     Konto nega riznani ini | Devi      liste breme     iste dobro     iste dobro     căaja dobro     razlik plačila     itivnih razlik     itivnih razlik | zni konto | <br>Šifra evidenčnega konta  <br>Šifra evid. proti konta  <br>Oznaka opisa evid.knj.  <br>J<br>Konto konsolidacije  <br>Konto ES  <br>Konto tujca  <br>J<br>Sektor poročanja | Evidenčno knjiženje<br>Evidenčni konto |
| □ Nova stran □ Poudarjen i                                                                                                    | zpis                                                                                                    |                                                                                                    |           |                                                                                                    | X <u>O</u> pusti √ <u>P</u> otro       |

2. Odpre se nam okno za vnos tujega naziva. Najprej izberemo jezikovno področje nato pa vnesemo tuj naziv konta:

| Tuji nazi                 | v konta                                  | Q 100 | 14 ⊮ | 4 | ▶ | <b>M</b> | 1 |
|---------------------------|------------------------------------------|-------|------|---|---|----------|---|
| 🥒 Jezikovno področje<br>2 | Naziv jezikovnega področja<br>ANGLEŠČINA | CASH  | a    |   |   |          |   |
|                           |                                          |       |      |   |   |          |   |
|                           |                                          |       |      |   |   |          |   |
|                           |                                          |       |      |   |   |          |   |
|                           |                                          |       |      |   |   |          |   |

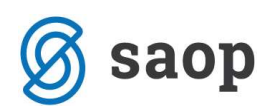

3. Izpišemo lahko tudi bruto bilanco s tujimi nazivi kontov. To naredimo tako, da pri izpisu bruto bilance

izberemo jezikovno področje

|                                     |                    |      |            |          | Tabala               | A Decideral of Take              |
|-------------------------------------|--------------------|------|------------|----------|----------------------|----------------------------------|
| 17. <b>3</b> 530 77. 1 <b>3</b> 500 |                    |      |            |          |                      | i LQL Predogled 🚭 Jiska          |
| Letnica obr. leta                   | 2012               |      | 1          |          | Tip konta            | Vsi konti 🔄                      |
| Vrsta izpisa                        | Bruto bilanca s pr | omet | .om        | <u> </u> | Izven bilančni       | i Redni 📃                        |
| Obdobje od                          | 001                | do   | 012        | <u></u>  |                      | Davčno priznani                  |
| Datum od                            | *                  | do   |            | w.       |                      | Davčno nepriznani                |
| Konti od                            |                    | do   |            |          |                      | zbirno                           |
| SM od                               |                    | do   | 1          |          | 📰 Izbrana S <u>M</u> | C po stroškovnih mestih          |
| Šifra višjega SM                    |                    |      |            |          |                      | C po višjih stroškovnih mestih   |
| SN od                               |                    | do   |            |          |                      | C po višjih stroškovnih nosilcih |
| Šifra višjega SN                    |                    |      |            |          |                      | C po referentih                  |
| Referenti od                        |                    | do   |            |          |                      | Vmesni seštevki                  |
| Šifra stranke od                    |                    | do   |            |          |                      | Razredi                          |
|                                     |                    | 1    | 8          | -        |                      | Trimestne skupine                |
| Jezikovno področje                  | 2                  | , i  | P ANGLEŠČI | NA       |                      | Štirimestne skupine              |
|                                     | J Domace in tuje   |      |            | _        |                      |                                  |
| Denarna enota<br>Denarna enota      | 978                | Evr  | 0          |          | Vrsta                | prikaza                          |
| Tečajna lista                       |                    |      |            |          | G Ana                | litično                          |
| Vrsta tečaja                        | -                  |      |            |          |                      |                                  |
| Tečaj na datum                      |                    | 2    |            |          |                      |                                  |
| Ime izpisne liste                   | 1                  |      |            |          |                      |                                  |
|                                     | Ležeči izpis       |      |            |          |                      |                                  |
|                                     |                    | ~    |            |          |                      |                                  |
|                                     | 1 tzpis nastavite  | *    |            |          |                      |                                  |

4. Bruto bilanco nam izpiše s tujimi nazivi kontov. V primeru, da katerim kontom nismo vpisali tujega naziva, nam napiše besedilo ●●● ni tujega naziva ●●● (spodnja slika)

PODJETJE d.o.o. ULICA 12, 5290 Šempeter pri Gorici BALANCE SHEET: 2012 FROM: 001 Januar TO: 012 December

| Konto     | Naziv           |                   |              |                  |                   |               |       |
|-----------|-----------------|-------------------|--------------|------------------|-------------------|---------------|-------|
| Otv orite | v Breme / Dobro | Promet Breme      | Promet Dobro | Kumulativa Breme | Kumulativ a Dobro | Saldo Breme / | Dobro |
| 1001      | CASH            | 4                 |              |                  |                   |               |       |
|           | 630,00          | 876,00            | 300,00       | 1.506,00         | 300,00            | 1.206,00      | в     |
| 10        | *** ni          | tujega naziva *** |              |                  |                   |               |       |
|           | 630,00          | 876,00            | 300,00       | 1.506,00         | 300,00            | 1.206,00      | в     |
| 1         | *** ni          | tujega naziva *** |              |                  |                   |               |       |
|           | 630,00          | 876,00            | 300,00       | 1.506,00         | 300,00            | 1.206,00      | в     |
|           | 630,00          | 876,00            | 300,00       | 1.506,00         | 300,00            | 1.206,00      | в     |

Šempeter pri Gorici, 22. 03. 2019

SAOP d.o.o.

DATE:

28.08.2012

1

PAGE: